## **EJP-ECUWLL** ELECOM コンサート用 ジャンボうちわキット

取扱説明書

本製品をお買い上げいただき誠にありがとうございます。 本取扱説明書をよくお読みになり、正しく使用してください。

| セット内容                                             |
|---------------------------------------------------|
| ・ジャンボうちわ(ブラック・マットタイプ) ・・・・・・・・ 1本                 |
| ・光沢ラベル・・・・・・・・・・・・・・・・・・・・・・・・・・・・・・2枚            |
| ・蛍光ラベル(5 色) ・・・・・・・・・・・・・・・・・・・・・・・・・・・・・・・各色 1 枚 |
| ・ホロラベル ・・・・・・ 1枚                                  |
| ・取扱説明書(本紙) ・・・・・・ 1 部                             |

## ■使用上の注意

● 本製品はイングジェットプリンタ専用です。インクジェットプリンタ以外のプリンタ、コピー機などではご使用頂けません。
 ● ラベルをパッケージから取り出す際、印字面にふれますと、手についた水分や油分により、出力面像品質に問題が起こる可能性があります。
 ● ラベルをセットする前にラベルをよくさばいてください。(1度にセットできる枚数はプリンタによって異なります)セットしたラベルが正しく紙送りされない場合は1枚ずつセットして印刷をしてなどがし、

- こくたさい。 ブリンタの給紙できる厚みの許容範囲をブリンタのマニュアルでご確認の上、ご利用ください。 ラベルが丸くカールすると紙詰まりの原因となりますので取扱には十分に注意し、カールした場合は伸ばしてからご使用ください。 ラベルをブリンタにご度通すことはできません。ラベルがブリンタの中ではがれるおそれがあります。 インクジェットブリンタをご利用の場合は、印刷直後に印刷面にふれますと、印刷がかすれたり、 にじんだりする恐れがあります。特に顔料インクは乾きが遅かったり、にじんだりする場合があり +オ
- ます
- ス9。 ラベルを貼りつける対象物の水分、油分、ゴミなどをよく取り除いてからご使用ください。また、 表面が凹凸であったり、曲面の場合は、時間が経つとはがれる場合がありますので、ご確認の上 で使用ください。
- ●本製品は耐水仕様の商品ではありません。水などの液体がかかる状況でのご使用はお避けください。
  ●光沢ラベルは裏面に印字できません。
  ●ホロラベルには印字できません。
- ・ハロライリには中子できなどん。
  ・蛍光ラベルの裏面に印刷する前には、事前に他の紙で印刷することをおすすめします。汚れた場合には、プリンクをクリーニングし、ご使用ください。
  ・部のパンコンやディスプレイ、アプリケーションの仕様によっては画面上の色と同じように再
- いのパンゴン(ショイス・ノイン) ションの圧((によってに)) しまい 見されない場合があります。
   イベントによっては、うちわの持ち込みは禁止されている場合があります。
   本製品は一般家庭品であり業務用途ではご使用にならないでください。

## ■保管上の注意

- ラベルは必要な枚数だけを取り出し、開封後なるべく早くお使いください。
  未使用のラベルは、必ず製品袋に入れて密封し、気温 40 度以下湿度 80%以下の場所で保管
- ●印刷物は高温・高湿・直射日光を避け、保管してください。(車中などには放置しないようにし)
- ●ラベルの上に重いものを乗せたり、圧力をかけたりしないでください。

## ■ご不明な点は、下記までご連絡ください。 【商品に関するお問い合わせは】 エレコム総合インフォメーションセンター TEL:0570-084-465 年中無休 FAX:0570-050-012 (受付時間)10:00~19:00

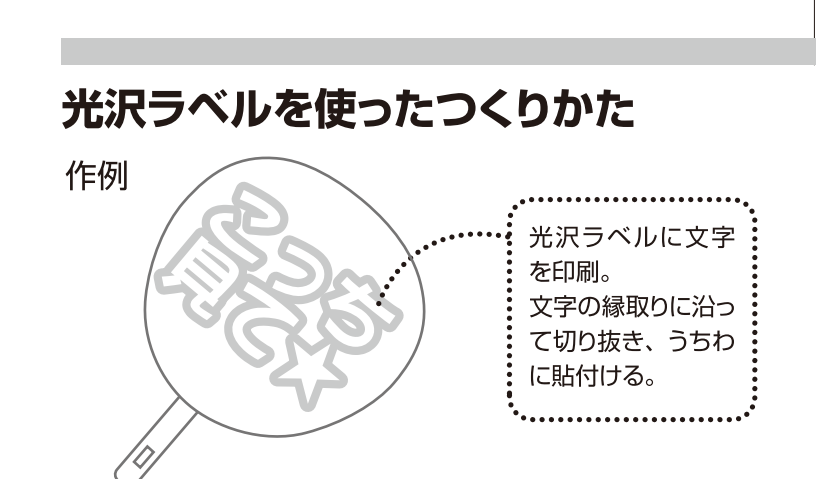

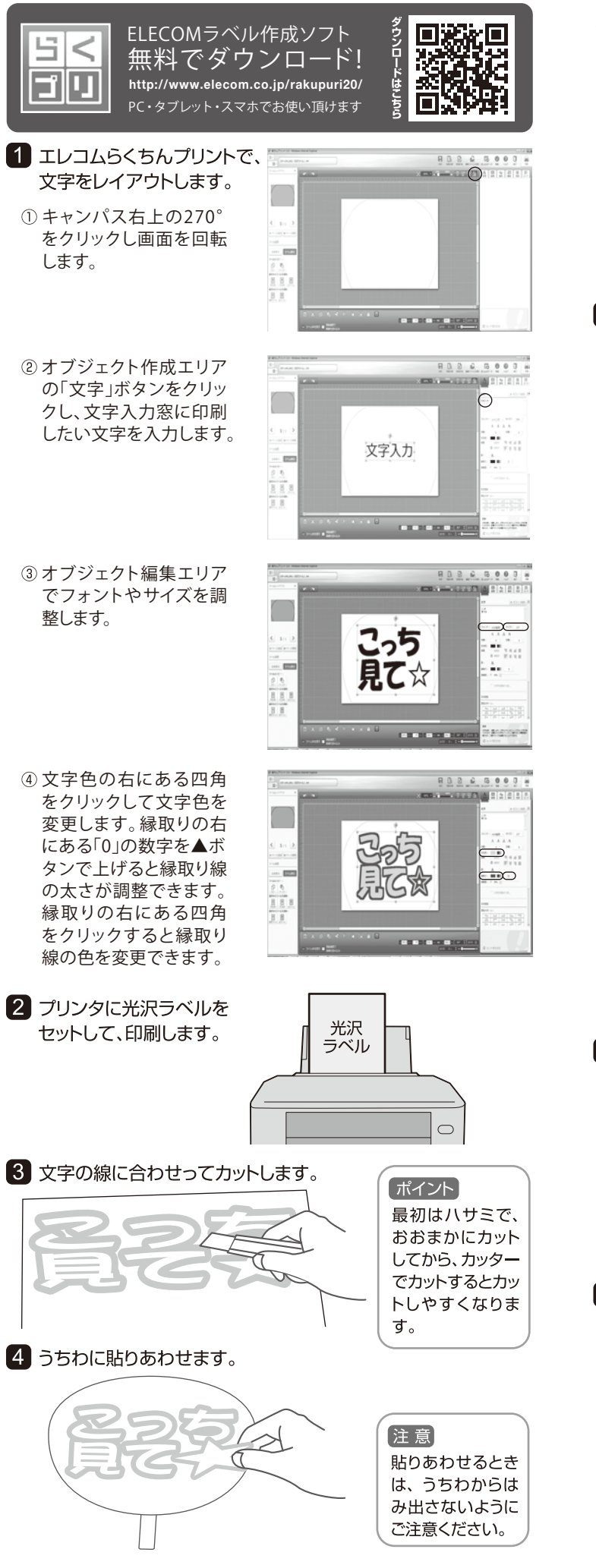

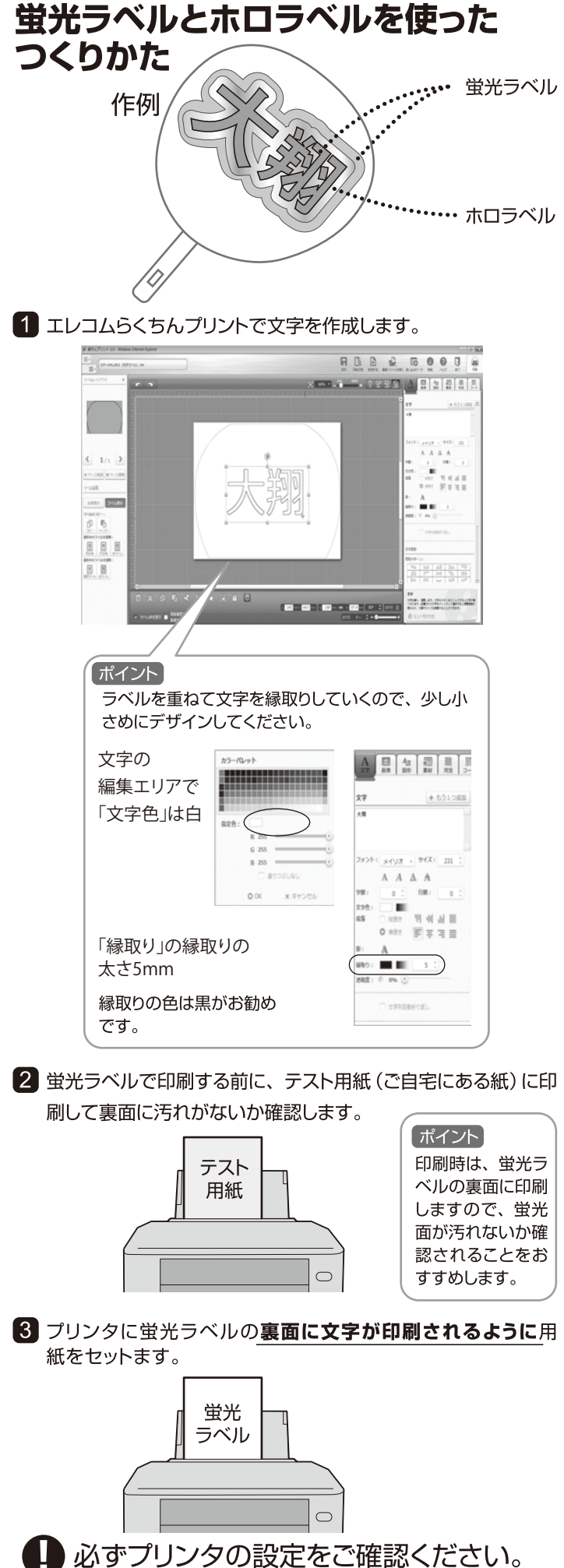

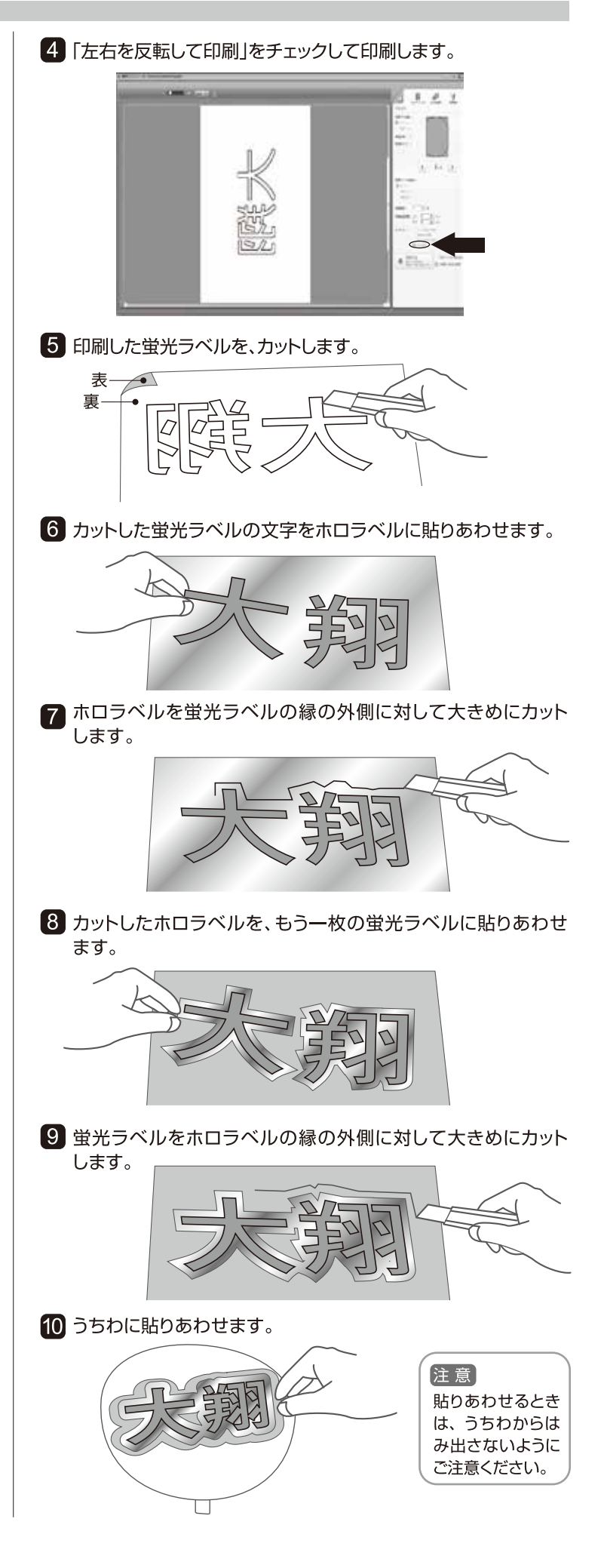